いじじ

C-

Č,

S

(F

67 67

Ką

5

C,

Çî Çî

5

**G** 

# To add files to Briefcase:

- 1. On the desktop, right-click the My Briefcase icon and chose Open.
- 2. In the My Briefcase window, delete any unwanted files.
- 3. Open Explorer or My Computer.
- 4. Drag the files you want from Explorer or My Computer to Briefcase.

### To move briefcase files:

- 1. Open Explorer or My Computer.
- 2. Drag the My Briefcase desktop icon to the Explorer or My Computer floppy drive icon.

## To edit a Briefcase file on a floppy disk:

- 1. On the portable computer, in My Computer, double-click the floppy drive icon.
- 2. In the floppy drive window, double-click the My Briefcase icon.
- 3. In the My Briefcase window, double-click the name of the file you want to edit.
- 4. Edit the file.
- 5. Save the edited file.

## To update files with Briefcase:

- 1. On your desktop computer, open My Computer and drag the My Briefcase icon from your floppy drive to your desktop.
- 2. Double-click the My Briefcase icon.
- 3. From the Briefcase menu, choose Update All.
- 4. In the Update My Briefcase dialog box, choose Update.

## To edit a Briefcase file on a portable computer's hard disk:

- 1. On the portable computer, in My Computer, double-click the floppy drive icon.
- 2. From the floppy drive window, drag the My Briefcase icon on top of the hard drive icon in the My Computer window.
- 3. In the My Computer window, double-click the hard drive icon.
- 4. In the hard drive window, double-click the My Briefcase icon.

22